## How to Create YOUR NELNET.COM ACCOUNT

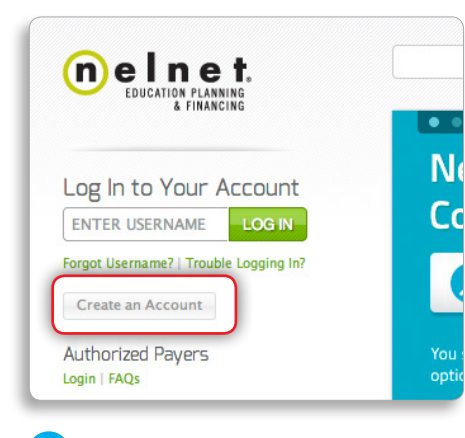

Nelnet is your student loan servicer! We handle all payments and customer service inquiries or loans. Register now to access your account online. Or click here to learn more about Nelnet. What's the registration process? What can I do with Manage My Account? Create an Account Social Security Number: Date of Birth: Username & Password Create a User Name Create a Password Re-Type Password \* Indicates Required Field

Enter your verifying information and create 2 a username and password.

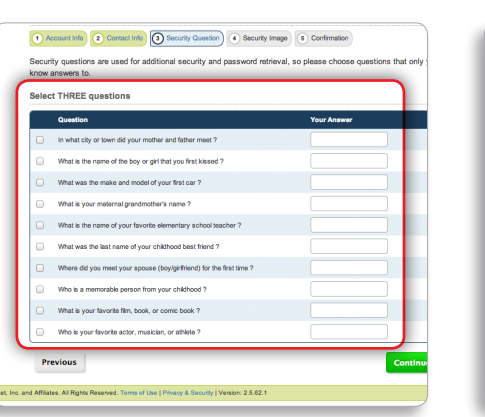

Visit Nelnet.com and click Create an Account

on the left.

4 Select three security questions to answer in case you ever need to retrieve your password.

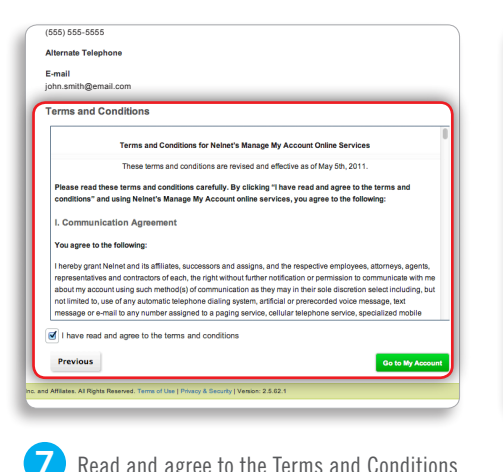

Read and agree to the Terms and Conditions and click Go to My Account.

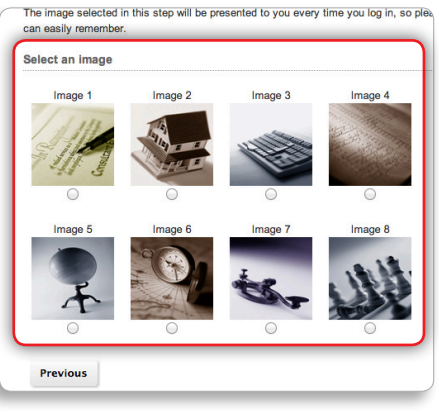

5 Choose a recognizable security image for your account.

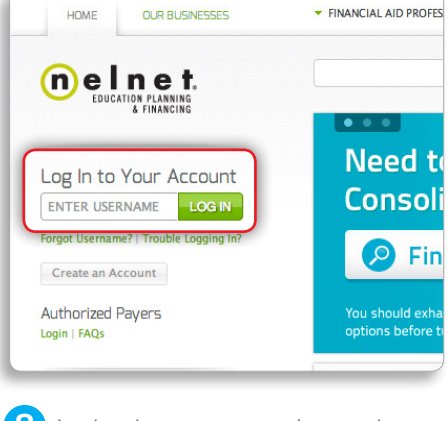

8 Log in using your username/password and begin customizing your account!

## **Register for Manage My Account** Back to Login Help Contact Us 1 Account Info 2 Contact Info 3 Security Question 4 Security Image 6 Confirmation To belo protect your identity, it's important that we have correct information a ted with your account. Ple inform My Ac DODIXXXXX Street Address: + 123 Main Stree \* Main Street Address 2: City: Country UNITED STATES OF AMERICA . State: \* RHODE ISLAND \$ stal Code: \* SSSSS Phone Number: \* (555) 555-5555 Alternate Phone: \* joh Email:

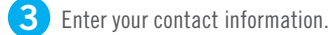

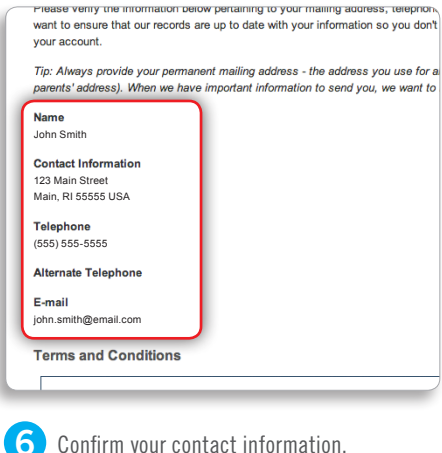

Confirm your contact information.

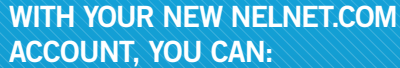

- Make payments
- Add authorized payers
- Change your message

- Sign up for text alerts
- Change your
- Sign up for
  - through KwikPay® ...and much more!

automated payments

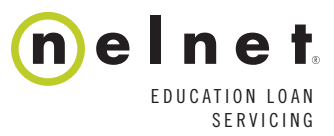

## STILL HAVE QUESTIONS? CONTACT US. 888.486.4722 | Help@Nelnet.com | Nelnet.com | 🖪 FB.com/Nelnet | 🕥 Twitter.com/Nelnet